## i春秋-在线挑战-真的很简单-过程记录

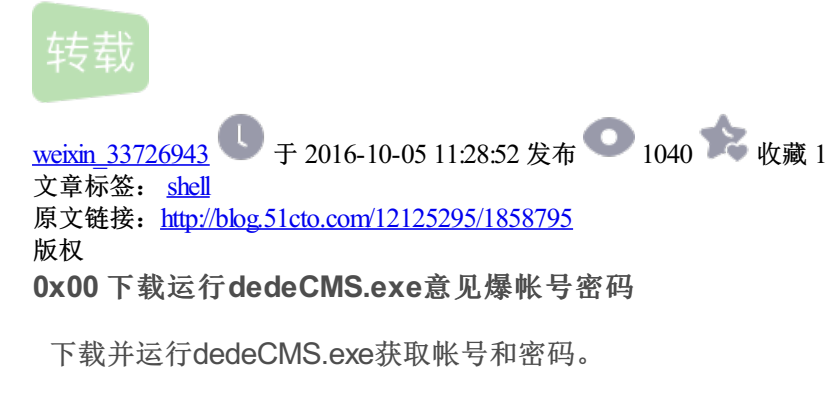

| adedeens<br>在下方输入目标网址:                     | X       |  |  |
|--------------------------------------------|---------|--|--|
| www.test.ichunqiu                          | 一键爆账号密码 |  |  |
| 2 44 40 46 26 9<br>DEDE <mark>C/M</mark> E |         |  |  |
| 推荐:  ichunqiu adab29e084ff095              | ce3eb   |  |  |
| 你好友的Email: @                               |         |  |  |
|                                            |         |  |  |
|                                            |         |  |  |

## 0x01 获取hash值对应的密码

资料可知,dedeCMS的密码hash是32位的hash截取来的,因此对其前三位和最后一位进行裁剪后可得到16位的hash。破解可得密码only\_system。

## 0x02 获取管理员后台目录

网上大量教程和经验总结获取后台的路径,但是绝大部分都是差之毫厘因此没有得到后台路径。

/data/mysql\_error\_trace.inc是各大经验教程总结的第一方法。但是在这个实验中不生效。最后获 悉/data/mysqli\_error\_trace.inc才能爆破出路径。因为在这个实验环境中使用的mysqli函数集,因此也需要通过 mysqli\_error\_trace.inc来爆破路径。

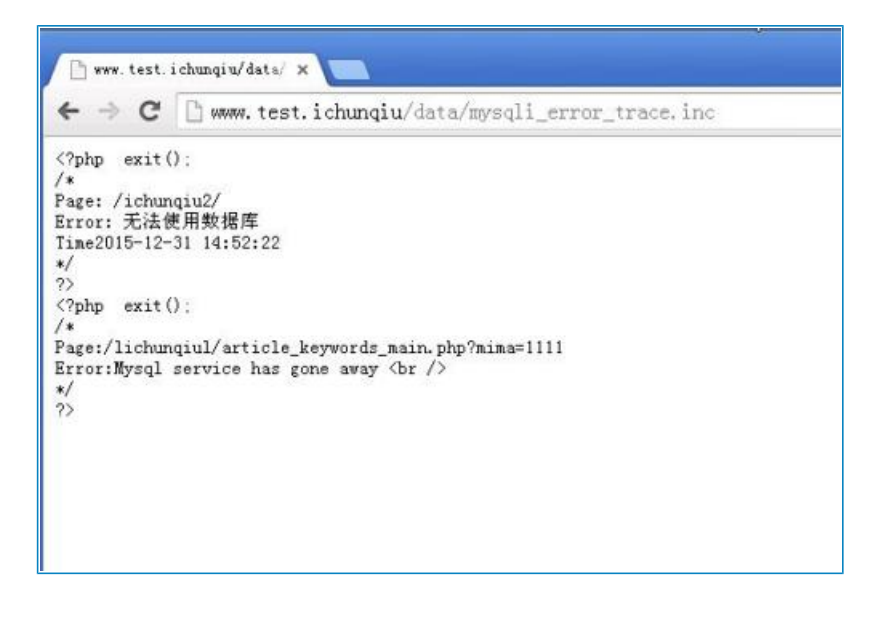

## 0x03 登录并获取shell

后台功能丰富,既有上传点也有修改上传附件限制的设置功能。对上传附件的限制进行修改,并进行上传获取 shell。

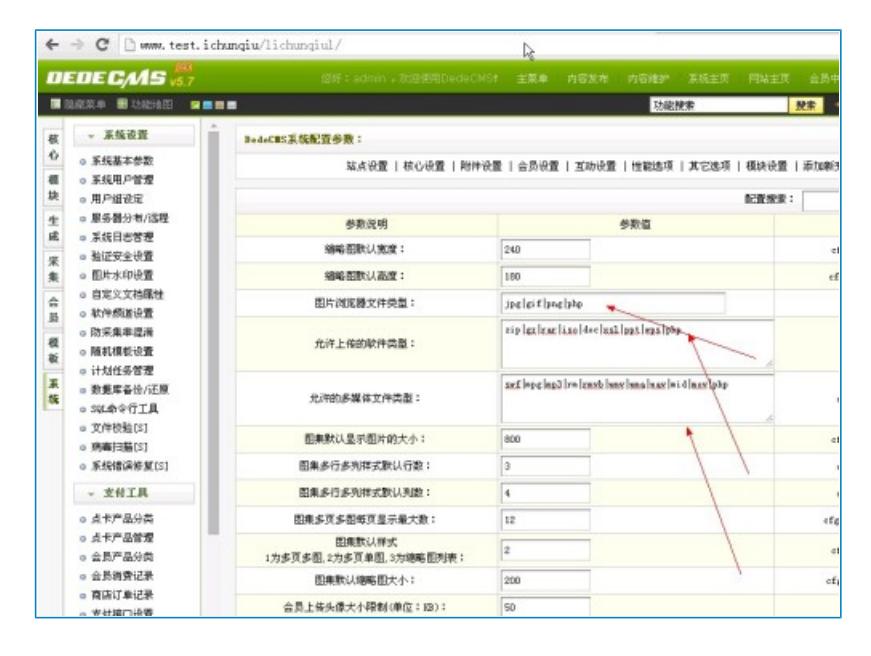

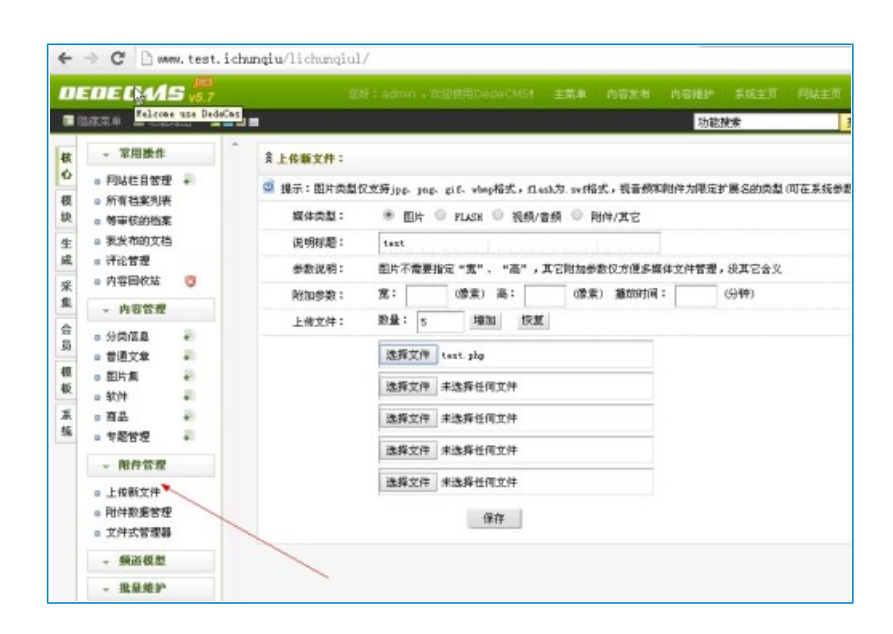

|     | EDE C/AS                                   | V5.7 |        |             |            |           |          |            |            |       |       | EIN HERS    |
|-----|--------------------------------------------|------|--------|-------------|------------|-----------|----------|------------|------------|-------|-------|-------------|
|     | 1.18.18.18 🖬 1.518.14                      |      |        |             |            |           |          | 12562      | 建業         | 3     | 1 112 | iete 🔹 æikk |
| -   | - 370mt                                    | *    | N/DETS |             |            |           |          |            |            |       |       | (上帝順文件)     |
| 0   | • 网站栏目管理                                   | 8    | 关键字:   |             | 文件类型 •     | 用户组       | •        | 182        |            |       |       |             |
| 极助  | <ul> <li>防有档案列表</li> <li>等率权的档案</li> </ul> |      | 法师     | 文件都题        |            | 文件大小      | 1        | 上传会员       | 上保时间       | 4     | 文件类型  | 管理          |
| 4   | <ul> <li>現実率的文档</li> </ul>                 |      | 0      | 1492        |            | 0.0 1     |          | ichangin   | 2016-10-05 | 10:50 | 射件/其它 | 現代 新秋       |
| JR. | 0 评论管理                                     |      | - 60   | KITHR T-IL- | AND 101005 | 1 1050061 | lil. ale | i chengi n | 2010-04-07 | 15:30 | 相种/其它 | 更次(最終       |
| 来   | 。内容即於站                                     | 0    | 8      | 我的服务        | 殿片         | 34-3.E    |          | i chungi u | 2010-04-07 | 15:30 | 相性/東宅 | 第三日 第三日     |
| *   | - 内容管理                                     |      | 8      | 我的眼界一些关于花的  | 調片         | 41.2 K    |          | Telengin   | 2010-04-07 | 15:30 | 相件/其它 | 現法   新除     |
| 슢   | a 40000                                    | 2    | 8      | 我的服务        | 開始         | 32.7 K    |          | i chungi n | 2010-04-07 | 15:30 | 附件/其它 | 更改 細味       |

0x04 连接shell初步探查主机

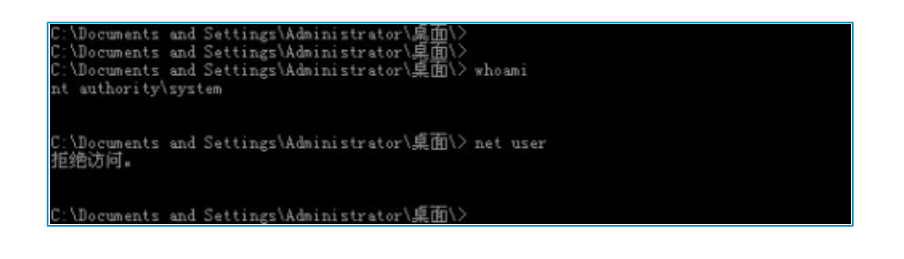

虽然是系统权限,但是做了一些限制。而且桌面上的flag文件也做了限制,无法通过type直接读取。

自行上传net.exe实现net,直接修改ichunqiu的账户密码。

|                                                                                                    |                | Copyright @ 1985-2003 Microsoft Corporation Microsoft |                                |                    |  |  |  |
|----------------------------------------------------------------------------------------------------|----------------|-------------------------------------------------------|--------------------------------|--------------------|--|--|--|
|                                                                                                    |                | 用户名创:                                                 | admin                          |                    |  |  |  |
|                                                                                                    |                | ares (L)                                              |                                |                    |  |  |  |
| <ul> <li>(2) 第二日</li> <li>(2) 第二日</li> <li>(3) 第二日</li> <li>(3) 第二日</li> <li>(4) 第二日</li> <li>(4) 第二日</li></ul> | 这合远程;          | +算机,悠必须                                               | [被授予允许通过终端服务登录的权限。             | X<br>默认地,"远程桌面用户"组 |  |  |  |
| 的成员拥<br>面用户锁                                                                                                    | 有该权限。<br>1没有该权 | ,如果您不是"近<br>限,您必须被引                                   | 远程桌面用户"组或其他拥有该积限的组<br>F助授予该权限。 | 的成员,或者如果"远程桌       |  |  |  |
|                                                                                                    |                |                                                       | 確定                             |                    |  |  |  |
|                                                                                                    |                |                                                       |                                |                    |  |  |  |

使用远程登录则发现所有账户都不在远程登录组里面。

0x05通过共享获取flag文件

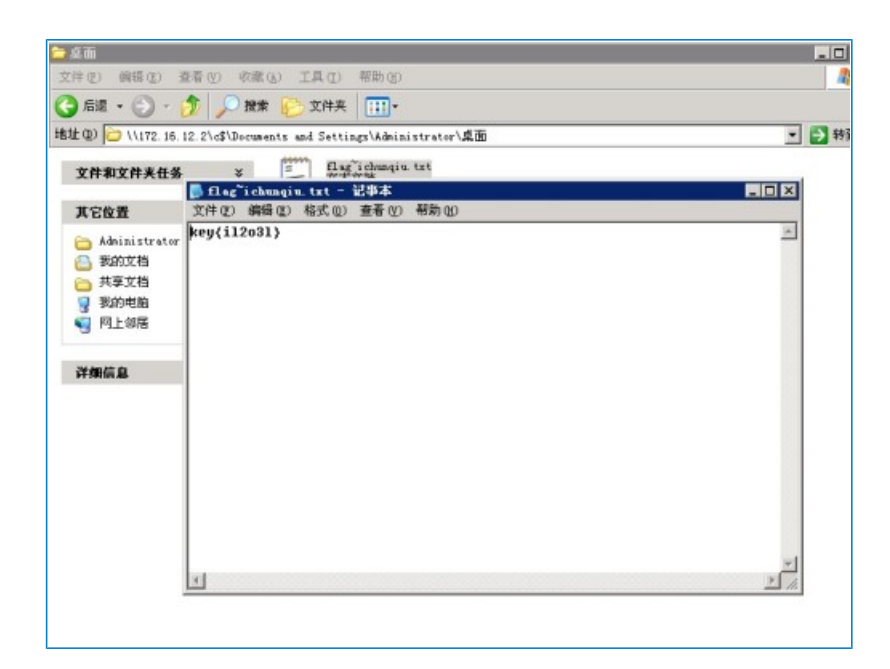

转载于:https://blog.51cto.com/12125295/1858795